# Начало работы

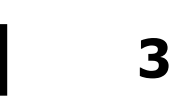

## Обзор

EZ-KIT Lite включает в себя макетную плату ADSP-2181 EZ-LAB, программное обеспечение разработки ADSP-2181, базовое программное обеспечение (*host software*), примеры программ и документацию. Может быть получена или куплена следующая литература:

- ADSP-2100 Family User's Manual
- ADSP-2100 Family Assembler Tools & Simulator Manual
- ADSP-2181 User's Manual

Чтобы полностью использовать все функции EZ-KIT Lite, необходимо установить сопровождающее программное обеспечение и подключить плату. Подключите плату к источнику питания, выберите источник аналогового входного сигнала и присоедините громкоговоритель.

#### Установка программного обеспечения

Установка программного обеспечения осуществляется в операционной системе Windows<sup>™</sup>:

- 1. Проверьте, что операционная система Windows<sup>™</sup> запущена.
- 2. Вставьте в дисковод дискету с программным обеспечением EZ-KIT Lite
- 3. Перейдите к окну менеджера программ (или проводника)
- 4. Выберите из меню File (или меню Пуск) пункт Run (Выполнить...).
- 5. В командной строке наберите A:\SETUP.EXE (или B:\SETUP.EXE)
- 6. Нажмите кнопку OK или ENTER
- 7. Следуйте инструкциям на экране

Примечание: необходимо внести следующие изменения в файл AUTOEXEC. ВАТ:

- 1. Заведите переменную среды окружения SET ADI\_DSP=C:\ADI\_DSP
- 2. В переменной PATH среды окружения допишите C:\ADI\_DSP\21XX\BIN

## Необходимые условия

Чтобы запустить программное обеспечение EZ-KIT Lite требуется:

- ПК с процессором 386 (или выше), жестким диском, 3.5" дюймовый дисковод, цветовая видеокарта с VGA монитором, и минимум 2 МВ расширенной памяти.
- 4МВ свободного дискового пространства для установки программного обеспечения
- DOS 3.1 или выше.
- Microsoft Windows 3.1 или выше.

Программа установки создает следующую структуру каталогов:

| 21XX\BIN                     | Ассемблер, редактор связей, программа моделирования,<br>разделитель программ для записи в ППЗУ |                        |
|------------------------------|------------------------------------------------------------------------------------------------|------------------------|
| 21XX\ETC                     | Сообщения об ошибках и справочная информация                                                   |                        |
| 21XX\INCLUDE                 | Заголовочный файл для ADSP-2181                                                                |                        |
| 21XX\LIB                     | Файл описания архитектуры                                                                      |                        |
| 21XX\EZKITL                  | Базовая Windows программа и                                                                    | демонстрационные файлы |
| 21XX\EZKITL\2181\MONITOR     | Исходный код программы мони                                                                    | тора.                  |
| 21XX\EZKITL\2181\DSP         | Исходный код примеров програ                                                                   | амм                    |
| 21XX\EZKITL\2181\DSP\ADPCM   |                                                                                                |                        |
| 21XX\EZKITL\2181\DSP\DTMF    |                                                                                                |                        |
| 21XX\EZKITL\2181\DSP\ECHO    |                                                                                                |                        |
| 21XX\EZKITL\2181\DSP\FIRDEMO |                                                                                                |                        |
| 21XX\EZKITL\2181\DSP\LPC2K4  |                                                                                                |                        |
| 21XX\EZKITL\2181\DSP\LPC7K8  | 3                                                                                              |                        |

### Установка аппаратного обеспечения

На приведенной диаграмме показано подключение источника питания, порта RS-232, звукового вход/выхода. После выполнения подключения, включите питание и нажмите на плате кнопку RESET.

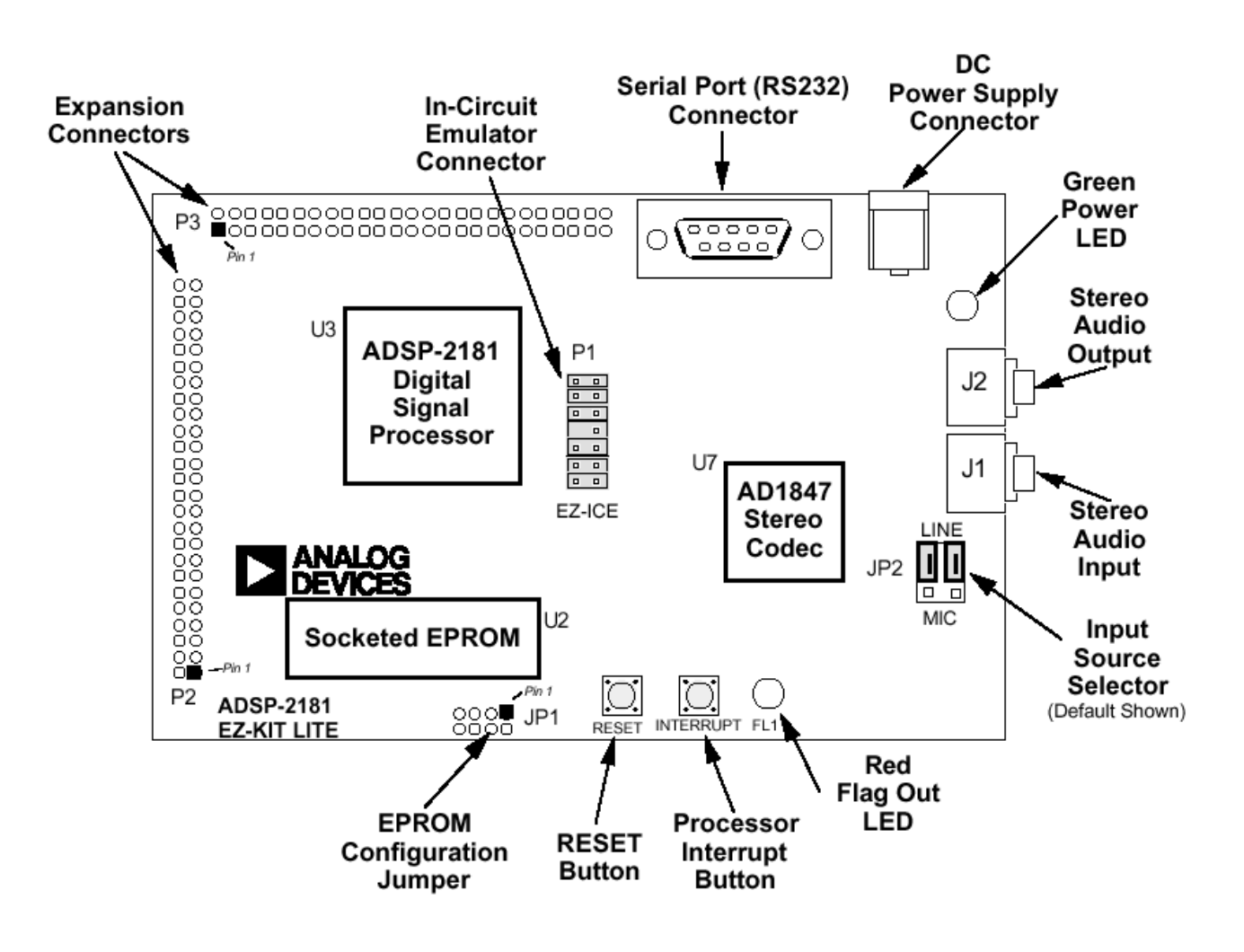

Плата ADSP-2181 EZ-LAB